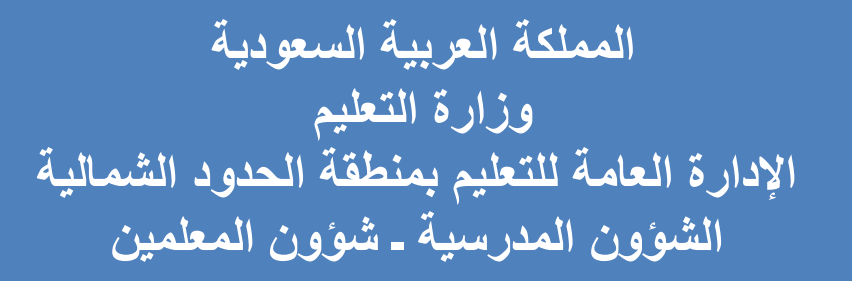

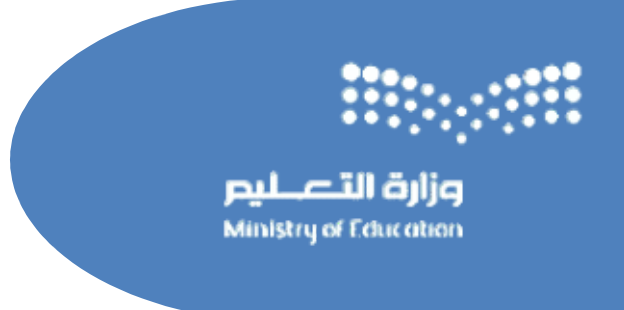

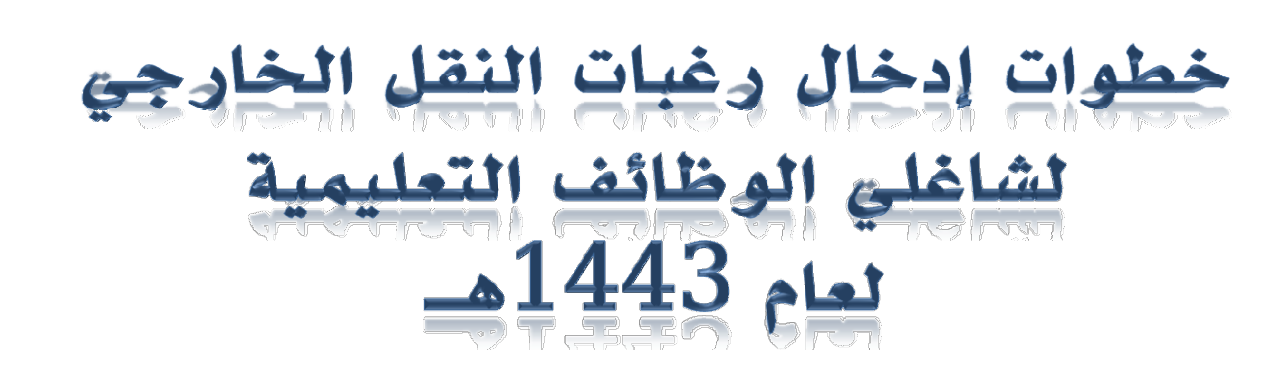

### أو لاً: يتوجب عليك الدخول لبرنامج (نور) عبر الرابط المرفق

#### https://noor.moe.gov.sa/Noor/login.aspx

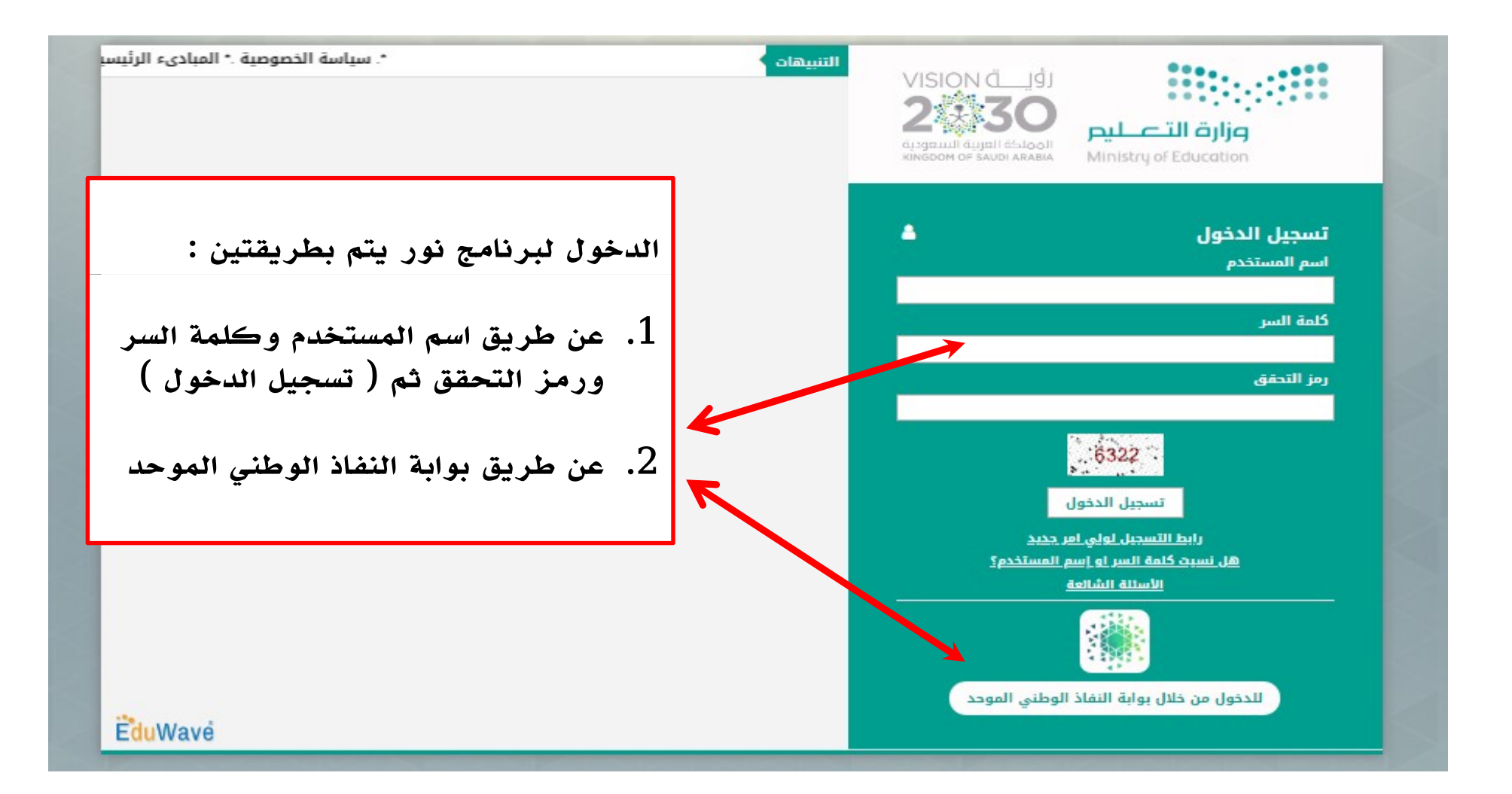

ثانيًا : اختيار أيقونة : خدمات شؤون المعلمين

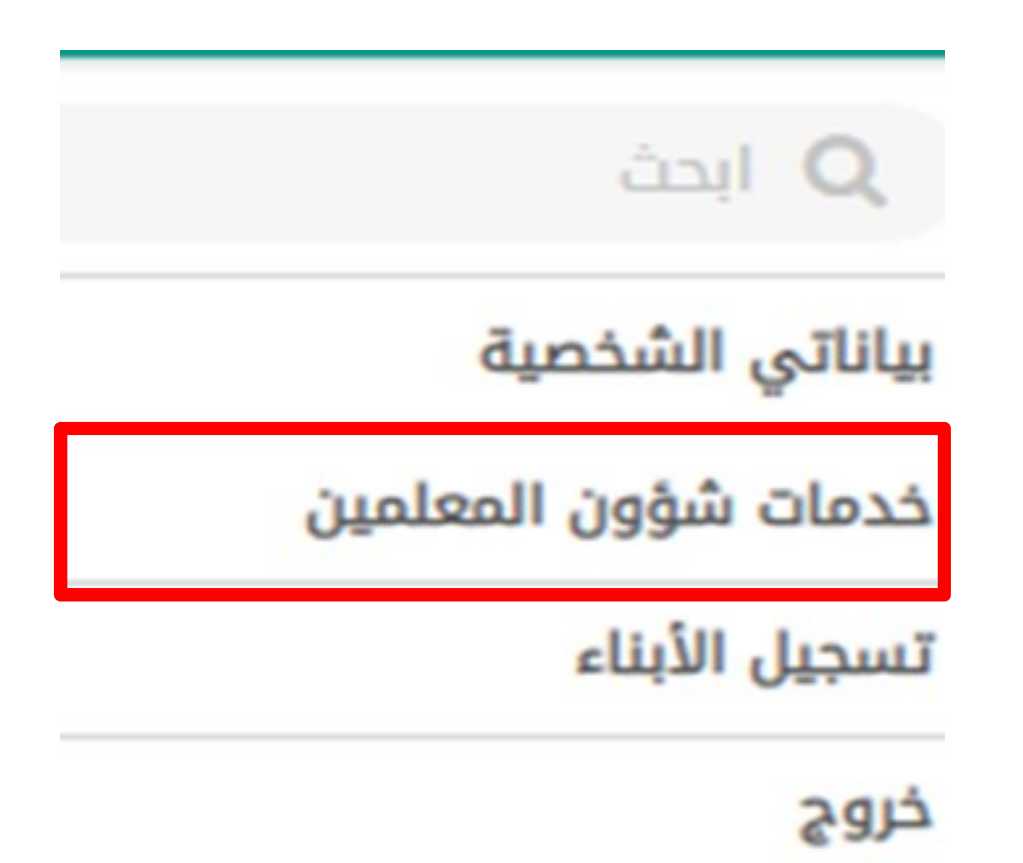

# ثالثًا : التوجه لأيقونة : رغبات النقل الخارجي

| عات شؤون المعلمين |                                 |
|-------------------|---------------------------------|
| Q                 | اكتب نص البحث                   |
|                   | خدمات شؤون المعلمين             |
|                   | الاستعلام عن حركة النقل الخارجي |
| _                 | الاستعلام عن حركة النقل الداخلي |
|                   | رغبات النقل الخارجي             |
|                   | رغبات النقل الداخلي             |
|                   | طلبات التجسير                   |
|                   | طلبات تعديل بيانات المعلمين     |

## رابعاً: سيظهر لك ( إقرار ) ويتوجب عليك إتباع الخطوات التالية

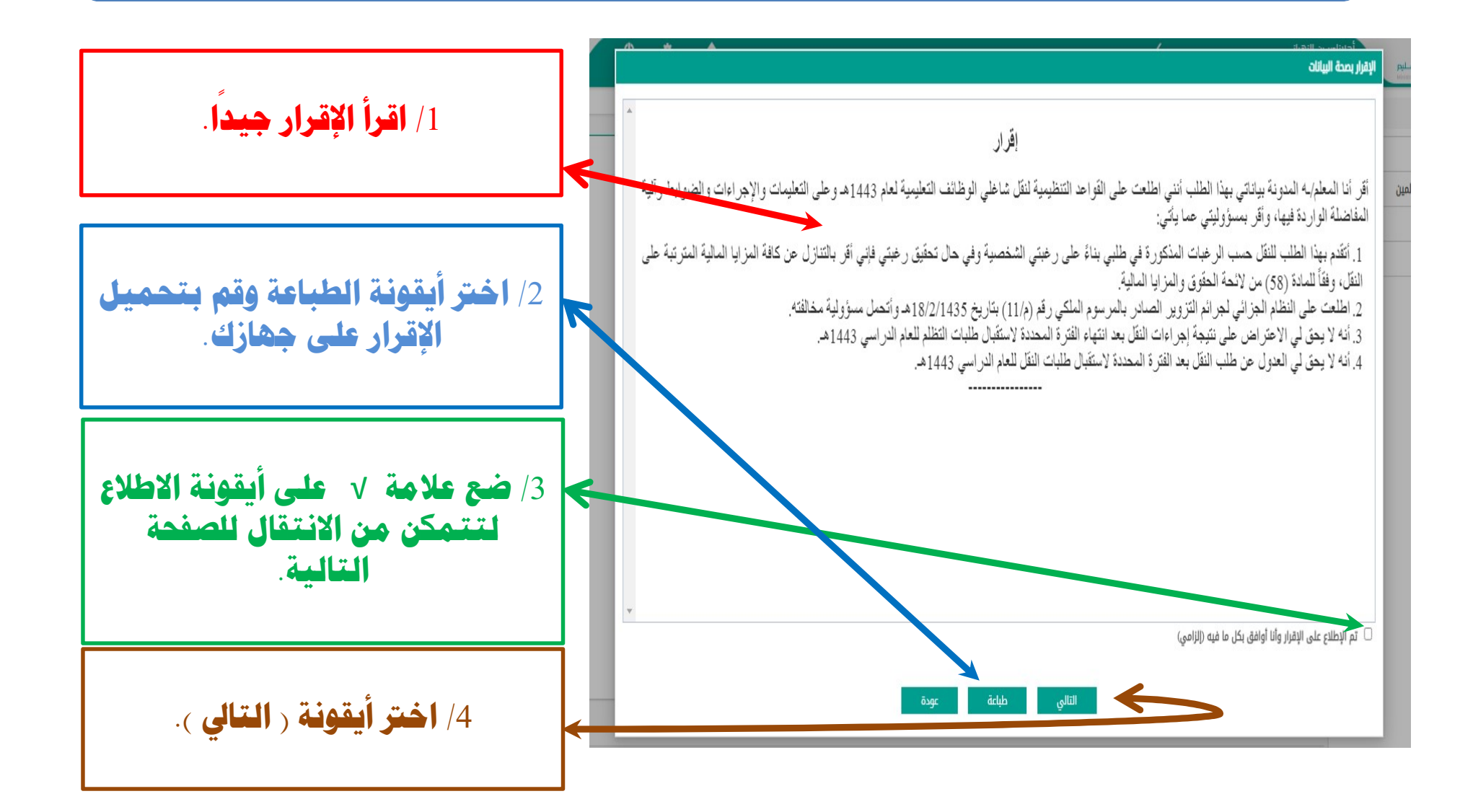

#### ملاحظات حول الإقرار

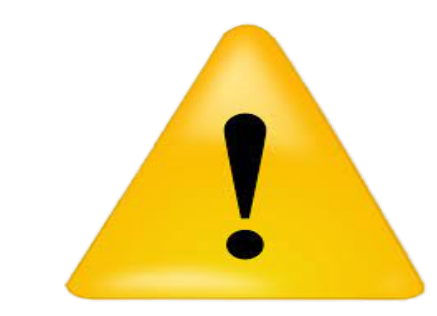

- الإقرار الورقي ( إلزامي ).
- الإقرار الإلكتروني ( إلزامي ).
  - الختم ( يكون عن طريق الرئيس المباشر ).

#### إقرار

أقر أنا المعلم/ـه المدونة بياناتي بهذا الطلب أنني اطلعت على القواعد التنظيمية لنقل شاغلي الوظائف التعليمية لعام 1443هـ وعلى التعليمات والإجراءات والضوابط وآلية المفاضلة الواردة فيها، وأقر بمسؤوليتي عما يأتي:

- 1. أتقدم بهذا الطلب للنقل حسب الرغبات المذكورة في طلبي بناءً على رغبتي الشخصية وفي حال تحقيق رغبتي فإني أقر بالتنازل عن كافة المزايا المالية المترتبة على النقل، وفقاً للمادة (58) من لائحة الحقوق والمزايا المالية.
- 2. اطلعت على النظام الجزائي لجرائم التزوير الصادر بالمرسوم الملكي رقم (م/11) بتاريخ 18/2/1435هـ وأتحمل مسؤولية مخالفته.
- 3. أنه لا يحق لي الاعتراض على نتيجة إجراءات النقل بعد انتهاء الفترة المحددة لاستقبال طلبات التظلم للعام الدراسي 1443هـ

4. أنه لا يحق لي العدول عن طلب النقل بعد الفترة المحددة لاستقبال طلبات النقل للعام الدر اسي 1443هـ.

تم الإطلاع على الإقرار وأنا أوافق بكل ما فيه

- الإسم :
- التوقيع :

الختم :

# خامسًا: ستظهر لك صفحة ( تأكيد البيانات ) فتأكد منها جيدًا

اختيار

| اسم الحقل                                                          |                                                         |                                                    |                          |
|--------------------------------------------------------------------|---------------------------------------------------------|----------------------------------------------------|--------------------------|
| رقم الهوية                                                         | ف حال مراجعة ال                                         | ة السانات يستمحب                                   | ف حلا محمد خطأ فيتم      |
| الاسم الكامل                                                       |                                                         |                                                    |                          |
| إدارة التعليم                                                      | عليك الناديد من                                         | من صحتها باحتيار                                   | ايدونه ( خط )            |
| القطاع                                                             | ايفونه ( د                                              |                                                    |                          |
| اسم المدرسة                                                        |                                                         |                                                    |                          |
| العمل الحالي                                                       |                                                         |                                                    |                          |
| حالة المعلم                                                        |                                                         |                                                    |                          |
| المؤهل الذي تم التعيين عليه                                        |                                                         |                                                    |                          |
| نوع المؤهل<br>المادية                                              |                                                         |                                                    | *                        |
| الجامعة                                                            | محيحة                                                   | وجد خطأ                                            |                          |
| التحصص التغييمي                                                    |                                                         |                                                    |                          |
| عام السرع<br>بلد المؤها،                                           | 0                                                       | 0                                                  |                          |
| ب سرس<br>المعدل التراكمي                                           | 0                                                       | 0                                                  |                          |
| المعدل من                                                          | 0                                                       | 0                                                  |                          |
| تاريخ المباشرة التعليمية                                           |                                                         |                                                    |                          |
| الغياب بدون عذر                                                    | 0                                                       | 0                                                  |                          |
| الغياب بعذر                                                        | 0                                                       | 0                                                  |                          |
| الأداء الوظيفي للعام قبل السابق                                    | -                                                       | -                                                  | 7                        |
| الأداء الوظيفي للعام السابق                                        | 0                                                       | 0                                                  |                          |
| التخصص                                                             | 0                                                       | 0                                                  |                          |
| البريد الإلكتروني                                                  |                                                         |                                                    |                          |
| الجوال                                                             | لاحظة : في حال الضغط على تأكيد البيانات يعتبر إقرازًا ب | إقرازًا بصحة بياناتك ولا يمكن التراجع عنه، وستنتقل | يتقل لشاشة إدخال الرغبات |
| مؤهل البرامج التاهيلية ضمن مشروع الاستثمار الأمثل (طويل المدى)     |                                                         |                                                    |                          |
| مؤهل البرامج التاهيلية ضمن مشروع الاستثمار الأمثل (قصير المدى)<br> |                                                         |                                                    | IITII Aver               |
| سنة النقديم                                                        |                                                         |                                                    |                          |

#### ملاحظات حول صفحة : تأكيد البيانات

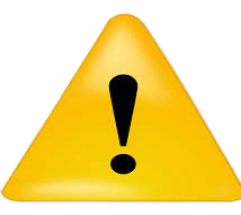

♦ ملاحظة : في حال الضغط على تأكيد البيانات يعتبر إقرارًا بصحة بياناتك ولا يمكن التراجع عنه، وستنتقل لشاشة إدخال الرغبات

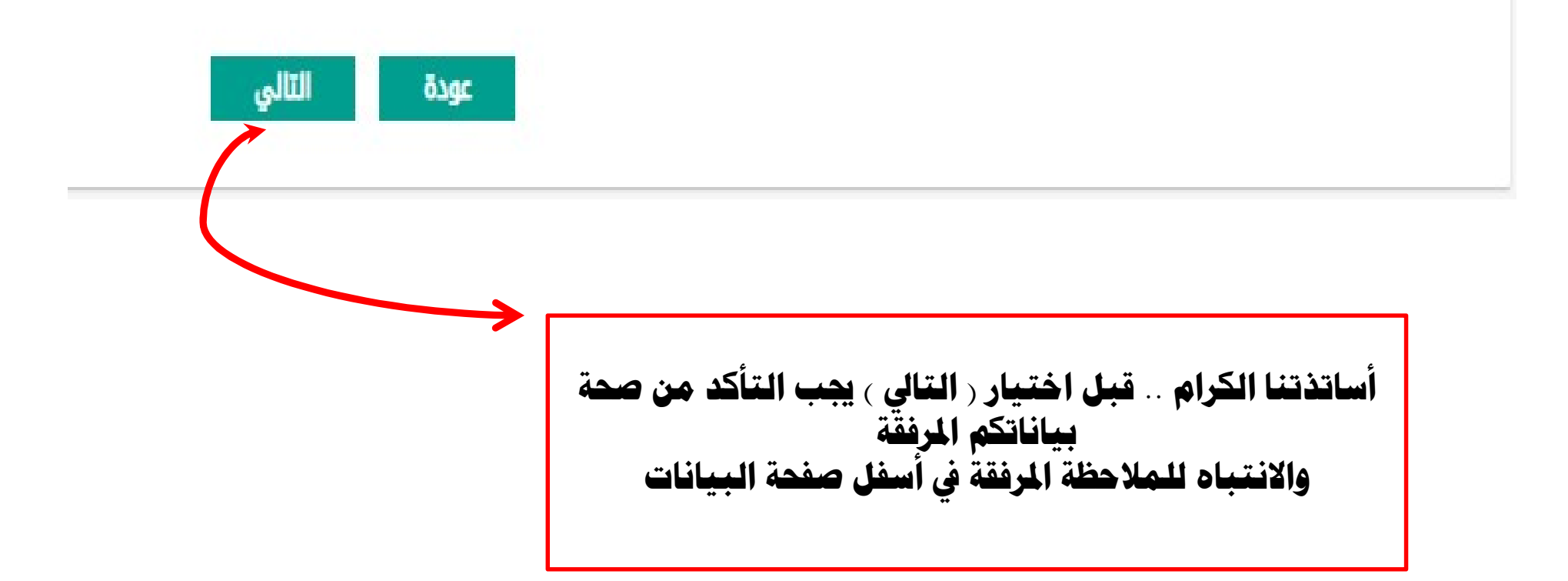

# سادساً: بعد التأكد من البيانات واختيار التالي ستظهر لك أيقونة (

|                 | رسم ،سویه           |                                  |   |  |
|-----------------|---------------------|----------------------------------|---|--|
| لرسائل          | الاسم الكامل        |                                  |   |  |
| لتربية الخاصة   | إدارة التعليم       |                                  |   |  |
| مجلس الأمناء    | القطاع              |                                  |   |  |
| الشاط الطالب    | اسم المدرسة         | اعتماد البيانات                  | X |  |
| ىسادا التغذيي   | العمل الحالي        | هل أنت متأكد من اعتماد البيانات؟ |   |  |
| لسلوك والمواظبة | حالة المعلم         |                                  |   |  |
| لتأخير والغياب  | المؤهل الذي تم التع | يين نعم لا                       |   |  |
| لطلاب           | نوع المؤهل          |                                  |   |  |
| لاختبارات       | الجامعة             |                                  |   |  |
|                 |                     |                                  |   |  |

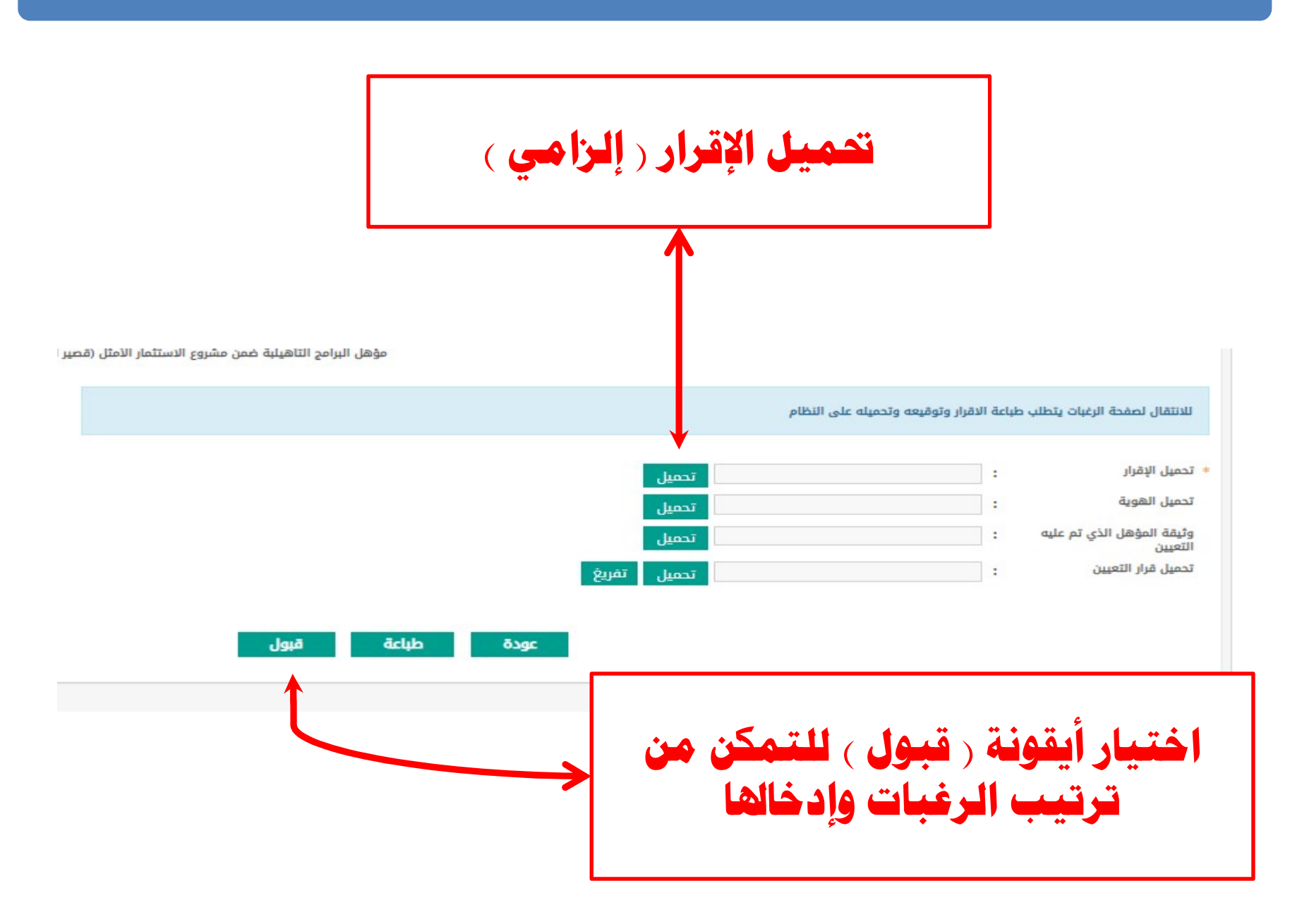

## سابعاً: تحميل الإقرار قبل الانتقال لصفحة ( إدخال الرغبات )

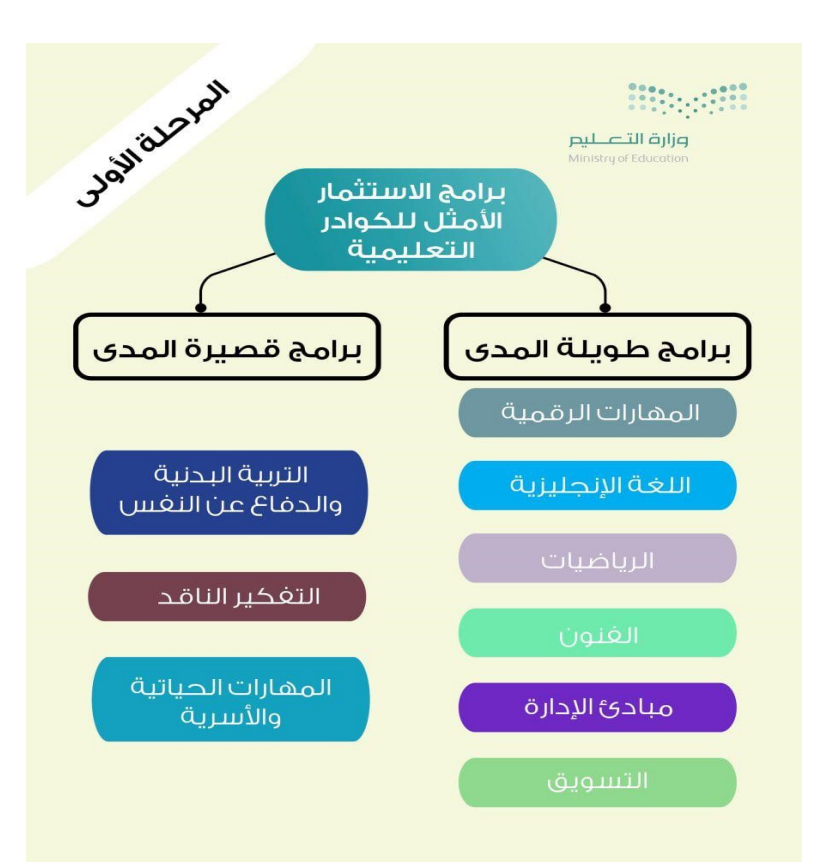

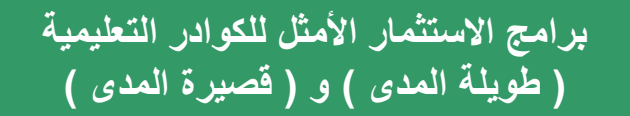

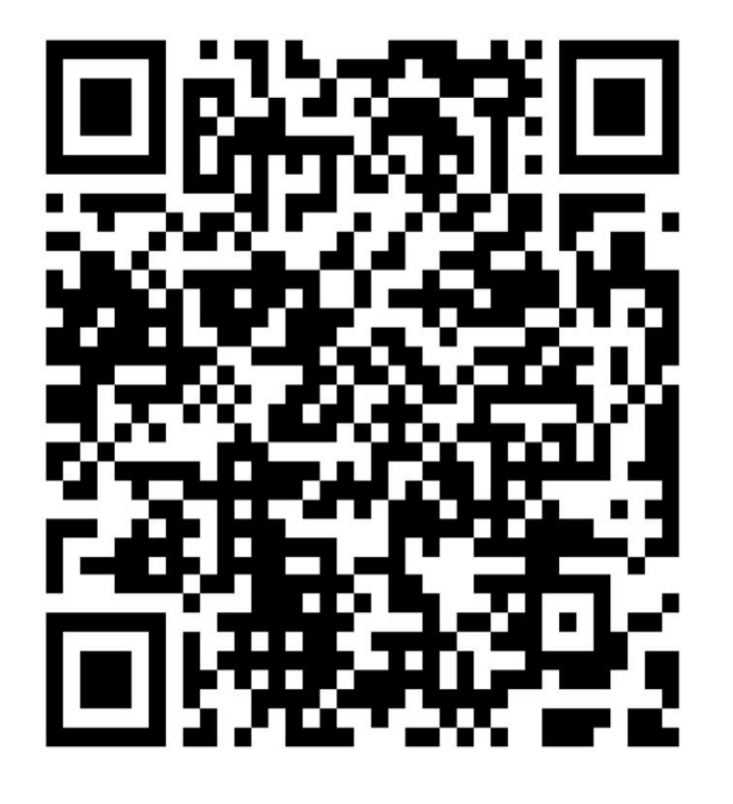

القواعد التنظيمية لنقل شاغلى الوظائف التعليمية